## Installation of Root and Intermediate certificates

Follow the steps below to install the Root (**DigiCert Global Root G2**) and Intermediate (**Thawte TLS RSA CA G1**) certificates on Windows to run the TMPropagator Satmon Client version 3.5.0 or higher.

1. Download the CRT files of the certificates from https://www.digicert.com/kb/digicert-root-certificates.htm

2. On the local machine, open a **Run** command and type **mmc** 

3. On the MMC, go to File > Add/Remove Snap-in...

4. Select and add **Certificates** for local computer if on admin rights, otherwise only for current user, although this is not ideal as the installation should be done on the local computer

5. On the Certificates, go to Trusted Root Certification Authority, right-click All Tasks > Import

6. Follow the Wizard to import the Root certificate

7. Do the same procedure to import the Intermediate certificate under Intermediate Certification Authorities.